#### **CONTRAT AMAP SUR LE SITE INTERNET**

SE RENDRE SUR : WWW.CHABLAIS.BIO : Nous vous dirons quand il seront disponible (fin novembre)

- Aller sur « mon compte » en haut à droite

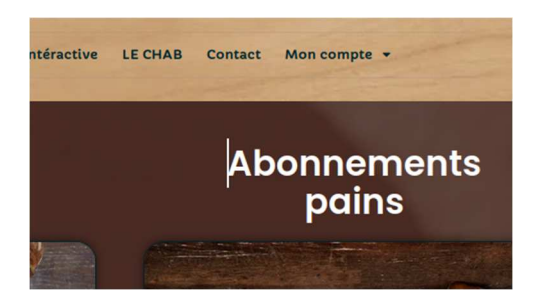

- Aller sur « je m'inscris » et renseigner les informations.

| -       |                                                                                                    | Ensuite                                                                                                    |
|---------|----------------------------------------------------------------------------------------------------|----------------------------------------------------------------------------------------------------|
| vous    | Votre inscription a bien été effectuée. Vous allez recevoir un e-mail vous demandant de bien vouloir confirmer votre compte. | allez                                                                                                    |
|         | Pensez à vérifier dans vos spams. A tout de suite sur Chablais.bio                                                           | recevoir                                                                                                    |
| un mail | Pour toute question, n'hésitez pas à nous contacter par e-mail : fournildelangin[at]chablais.bio                             | afin de                                                                                                    |
|         |                                                                                                    | and the second second sec |
|         |                                                                                                    |                                                                                                    |

confirmer votre inscription : cliquer sur le lien et confirmer votre mail.

- Retourner dans l'onglet « mon compte » et aller sur « connexion à mon compte ». Renseigner votre nom d'utilisateur et le mot de passe et connexion.

Si vous avez déjà crée votre compte mais que vous ne vous souvenez plus du mot de passe aller dans « mot de passe oublié? »

- Aller dans l'onglet « mon compte » et choisir « tableau de bord »
- Aller dans l'onglet à gauche « mon contrat pain » et cliquer sur le lien en rouge

| 单 👘 Sociétés coopéra | atives d 🖙 200401_Avise_NotesSCIC× 📰 Réinitialisation du r         | not d 🗶 📰 Mon compte - Les Panier 🗶 🕂                                                                                                    |                                                 |             |
|----------------------|--------------------------------------------------------------------|----------------------------------------------------------------------------------------------------|-------------------------------------------------|-------------|
| ← → C                | O A https://www.chablais.bio/mon-compte-les-paniers-d              | u-leman/                                                                                                    | ☆ Q. Rechercher                                 | © ± In 60 € |
|                      | Chablais Accueil                                                   | Le Fournil de Langin 👻 La Cabane des Producteurs 👻 Carte Intéra                                                                                                    | ctive LECHAB Contact Mon.compte -               |             |
|                      | Table                                                              | au de bord de votre compte adhérent AMAP Les                                                                                                    | Paniers du Léman                                |             |
|                      |                                                                    | Bierwenue sur le tableau de bord de compte sur notre site Chab<br>Noviguez parmi les onglets du tableau ci-dessous pour avoir ac<br>informations de votre compte et votre contrat AMAP avec le fou                     | kale Bio.<br>cès à toutes les<br>mil de Langin. |             |
|                      | Mon contrat PAIN     Mon contrat PAIN     Mes planning (202282023) | Bienvenue sur votre espace de gestion contrat.<br>1. Je crée mon contrat :                                                                                                    |                                                 |             |
|                      | Mes informations personnelles                                      | Cilquez sur ce llen pour accèder au formulaire 2022<br>Formulaire 2023 bientôt disponible<br>2. Vous recevrez par retour d'e-mail le contrat validé et sig<br>3. Pour toute demande de modification de contrat merci e | gné<br>de nous contacter                        | Suil (      |
|                      | Suppression de compte                                              |                                                                                                    |                                                 |             |
|                      |                                                                    |                                                                                                    |                                                 |             |
|                      | Contactez-onis                                                     | Chablais                                                                                                    | Click & Collect                                 |             |
|                      |                                                                    |                                                                                                    |                                                 |             |

## - 6 étapes à valider :

### 1/ ADHESION AMAP

 1 Adhésion AMAP
 2 Informations générales
 3 Commande Annuelle
 4 Règlement et engagements
 5 Validation du contrat

 6 Prévisualisation du contrat
 7 Signature du contrat

 Adhésion AMAP Les Paniers du Léman

 Étes-vous déjà adhérent de l'AMAP Les Paniers du Léman •

 O oul

 Non

## INFORMATIONS GÉNÉRALES (les vérifier)

Contrat AMAP Les Paniers du Léman - 2022

|                      | 2 Informations générales  |                          | 4 Choix des pains |  |
|----------------------|---------------------------|--------------------------|-------------------|--|
|                      |                           |                          |                   |  |
| Informations g       | énérales                  |                          |                   |  |
| Est convenu ce qui   | suit entre l'ADHÉRENT :   |                          |                   |  |
| Prénom et Nom *      |                           |                          |                   |  |
| peccatte             |                           |                          | lucile            |  |
| E-mail *             |                           |                          | Téléphone *       |  |
| commandedepain       | @chablais.bio             |                          | 0678170022        |  |
| Indiquez votre adre  | esse *                    |                          |                   |  |
| 627 avenue du sale   | eve                       |                          |                   |  |
| Adresse ligne 2      |                           |                          |                   |  |
| bons en chablais     |                           |                          | 74890             |  |
| Et le PRODUCTEUR :   |                           |                          |                   |  |
| Société : LE FOURNIL | DE LANGIN                 |                          |                   |  |
| Adresse : 627, Aven  | ue du Salève - 74890 Lang | in                       |                   |  |
| Tél: 06 14 98 35 34  |                           |                          |                   |  |
| E-mail :commande     | pain[at]chablais.bio      |                          |                   |  |
| Précédent            | Suivant                   | Enregistrer et continuer | plus tard         |  |

#### 3/ COMMANDE ANNUELLE :

Bien préciser la date de départ et cocher la case de validation de la charte des AMAPs

| e déb<br>Nove<br>2<br>9<br>1<br>1<br>2<br>30<br>30<br>1<br>1<br>30<br>1<br>30<br>1<br>1<br>1<br>1<br>2<br>30<br>1<br>1<br>1<br>1<br>1<br>1<br>1<br>1<br>1<br>1<br>1<br>1<br>1<br>1<br>1<br>1<br>1<br>1 | aut de co<br>mitre 202<br>3 4<br>10 11<br>17 16<br>24 22<br>common<br>sélec                                                                                                    | s sum<br>s sum<br>s 12<br>12<br>12<br>12<br>20<br>20<br>tante<br>encen                                                                                        |
|----------------------------------------------------------------------------------------------------|----------------------------------------------------------------------------------------------------|----------------------------------------------------------------------------------------------------|
| Nove     Nove     Nove     Nove     Solution     Solution     Solution                                                                                                    | ant de commerce         2022           Janu van         3           10         11           17         18           24         22           se import         commerce           commerce         selection | s saw<br>5<br>12<br>19<br>20<br>tante<br>encen                                                                                                    |
| Nove<br>Market<br>2<br>9<br>1<br>1<br>2<br>9<br>1<br>1<br>2<br>9<br>1<br>16<br>1<br>2<br>30<br>attion<br>attion<br>attion<br>attion<br>attion                                                          | mbre 202<br>3 4<br>10 11<br>17 16<br>24 23<br>simpor<br>common sélect                                                                                                    | tante                                                                                                    |
| Nove<br>Nove<br>2<br>9<br>1<br>16<br>23<br>5<br>30<br>ation<br>ation<br>ation<br>dis no                                                                                                    | 3 4<br>10 11<br>17 18<br>24 22<br>common sélect                                                                                                    | 5<br>12<br>13<br>26<br>tante                                                                                                    |
| 2<br>9<br>16<br>23<br>30<br>ation<br>ation<br>ation<br>ation<br>dis no                                                                                                    | 3 4<br>10 11<br>17 18<br>24 23<br>common sélec                                                                                                    | 5<br>12<br>19<br>26<br>tante                                                                                                    |
| ation<br>ation<br>dis no                                                                                                    | 10 11<br>17 12<br>24 22<br>common<br>sélec                                                                                                    | 12<br>19<br>26<br>tante                                                                                                    |
| ation<br>ation<br>dis no                                                                                                    | 17 18<br>24 22<br>common<br>sélec                                                                                                    | tante<br>tionno                                                                                                    |
| ation<br>ntrats<br>dis no                                                                                                    | 24 za                                                                                                    | tante<br>encen<br>tionno                                                                                                    |
| ation<br>ntrats<br>dis no<br>de no                                                                                                    | commission sélec                                                                                                    | tante<br>encen<br>tionno                                                                                                    |
| ation<br>ntrats<br>dis no<br>de no                                                                                                    | comme<br>comme<br>on sélec                                                                                                    | tante<br>encen<br>tionno                                                                                                    |
| ne du<br>ne du<br>ne du<br>ne du                                                                                                    | Jeudi 1<br>Jeudi 2<br>Jeudi 4<br>Jeudi 1                                                                                                    | févrie<br>juin<br>août<br>août                                                                                                    |
| ne du                                                                                                    | Jeudi 1                                                                                                    | août                                                                                                    |
| ne du                                                                                                    | Jeudi 2                                                                                                    | 2 déce                                                                                                    |
| ne du                                                                                                    | Jeudi 2                                                                                                    | 9 déc                                                                                                    |
| te de                                                                                                    | s AM/                                                                                                    | PS                                                                                                    |
| tation                                                                                                    | de la C                                                                                                    | harte                                                                                                    |
| tadb                                                                                                    | érent le                                                                                                    | conn                                                                                                    |
| uan                                                                                                    | erent je                                                                                                    | conni                                                                                                    |
|                                                                                                    | e du<br>e du<br>e du<br>e du<br>e du<br>e du<br>e du<br>e du                                                                                                    | e du Jeudi 17<br>e du Jeudi 2<br>e du Jeudi 4<br>e du Jeudi 4<br>e du Jeudi 11<br>e du Jeudi 12<br>e du Jeudi 2<br>e du Jeudi 2<br>e des AMA<br>ation de la C |

2/

4/CHOIX DES PAINS :

Si vous souhaitez la même chose toutes les semaines cliquer sur oui.

Si vous voulez changer toutes les semaines, cliquer sur non :

Bien remplir toutes les semaines même pour les quinzaines. (ex quinzaine : sem 1 : choix de pain / sem 2 : rien / sem 3 : choix de pain / sem 4 : rien)

# POUR CHAQUE SEMAINE : CLIQUER SUR AJOUTER ET CHOISIR LE OU LES PAINS ET PRÉCISER LA QUANTITÉ

| Sociétés coopé | ratives d × 200401_Avis | e_NotesSCIC× 🛛 📰 Réinitialisation du mot d                                                                                                    | 🙁 📰 Mon compte - Les Panier: 🗶 🔚 Contrat L                                                           | s Paniers du Lo× +                                |                         |            |
|----------------|-------------------------|----------------------------------------------------------------------------------------------------|----------------------------------------------------------------------------------------------------|---------------------------------------------------|-------------------------|------------|
| → C            | O A https://www.        | chablais.bio/contrat-paniers-leman/                                                                                                    |                                                                                                    | 🗘 🔍 Rec                                           | hercher                 | © ± In @ ● |
|                |                         | Choix des pains pour vos Pani<br>Informations importantes :<br>- Configuret vos Panier-Colis en cliquant sur le<br>- Vous pouvez modifier votre sélection à tout m<br>- Tous les prix indiqués sont TTC. | er-Colis<br>bouton 'Ajouter' dans le champ ci-dessous.<br>oment avant la validation du contrat.      |                                                   |                         |            |
|                |                         | Panier-Colis<br>Cliquez sur le bouton "Ajouter" pour faire votre s                                                                                                    | élection de pains.                                                                                   |                                                   |                         |            |
|                |                         | Pains de Campagne (Façonnés)                                                                                                    | Pains de Campagne (autres formats)                                                                   | Pains spéciaux                                    | Pains aux Graines       |            |
|                |                         |                                                                                                    | Vous n'avez pas encore ajouté d                                                                      | pain(s)                                           |                         |            |
|                |                         | Ajouter<br>Montant Total à la semaine<br>0,00 c<br>Souhaitez-vous la même sélection to                                                                                                    | utes les semaines ? •                                                                                |                                                   |                         |            |
|                |                         | O Oul<br>O Non                                                                                                    |                                                                                                    |                                                   |                         |            |
|                |                         | Vous pouvez si vous le souhaitez, chois<br>Nous allons ensuite vous proposer de c                                                                                                    | ir une sélection différente de pain chaque sem<br>compléter chaque Panier-Colis pour les autres      | ines du mois. Si c'est votre<br>emaines.          | choix, cliquez sur non. |            |
|                |                         | Vous trouverez également à la fin de c<br>Attention: S'il y a 1 semaine dans le mo                                                                                                    | e formulaire, un lien pour avoir accès au planni<br>vis ou vous ne souhaitez pas de pains, ne pas aj | ng de livraison.<br>outer de Panier-Colis à la se | emaine correspondante.  |            |
|                |                         | Précédent Suivant                                                                                                    | Enregistrer et continuer plus tard                                                                   |                                                   |                         |            |

5/RÈGLEMENTS ET ENGAGEMENTS :

choix du mode de règlement

- virement bancaire en 1 x
- chèques : plusieurs fois possible
- prélèvement bancaire : 1 x/mois

BIEN COCHER LA CASE « J'AI PRIS CONNAISSANC DES COORDONNÉES BANCAIRES »

| Sociétés coopératives d'I × | 200401_Avise_NotesSCIC × 🛛 📰 Réinitialisation du mot di × 🖉 Mon compte - Les F                                   | Panier: X Contrat Les Paniers du Le X +                         |               |
|-----------------------------|----------------------------------------------------------------------------------------------------|-----------------------------------------------------------------|---------------|
| → C 0 8                     | https://www.chablais.bio/contrat-paniers-leman/                                                                  | Q. Rechercher                                                   | © ± In 00 ● : |
|                             | Contrat AMAP                                                                                                    | Les Paniers du Léman - 2022                                     |               |
|                             |                                                                                                    | de Annuelle 4 Choir des poins 5 Règlement et engagements        |               |
|                             | 6 Valification du contrat 7 Medeucanation du contrat 6 signe<br>Choix du mode de réglement                       |                                                                 |               |
|                             | -<br>Merci de confirmer votre mode de règlement *                                                                |                                                                 |               |
|                             | Virement bancaire (paiement en 1 fois)                                                                           |                                                                 |               |
|                             | name comit 19676 1027 0024 4300 0203402040<br>Paiement mensuel à effectuer avant le 10 du mois en cours. IBJ     | AN Fournil : FR76 1027 8024 4300 02034020149 / BIC : CMCIFR2A * |               |
|                             | 🖾 J ai bien pris connaissance des coordonnées bancaires                                                          |                                                                 |               |
|                             | Précédent Suivant Aller à la derr                                                                                | Enregistrer et continuer plus tard                              |               |
|                             |                                                                                                    |                                                                 |               |
|                             |                                                                                                    |                                                                 |               |
|                             | Contactez-nous                                                                                                   | Chablais Click & Collect                                        |               |
|                             |                                                                                                    | Bio —                                                           |               |
|                             | and the second second second second second second second second second second second second second second second |                                                                 |               |
|                             | Le Fournil de Langin La Cabane                                                                                   | e des producteurs A propos                                      |               |
|                             | Présentation du Fournil Présentation                                                                             | on de la Cabane Mentions Légales                                |               |
|                             |                                                                                                    |                                                                 |               |

6/ VALIDATION DU CONTRAT

## **BIEN COCHER TOUTES CASES**

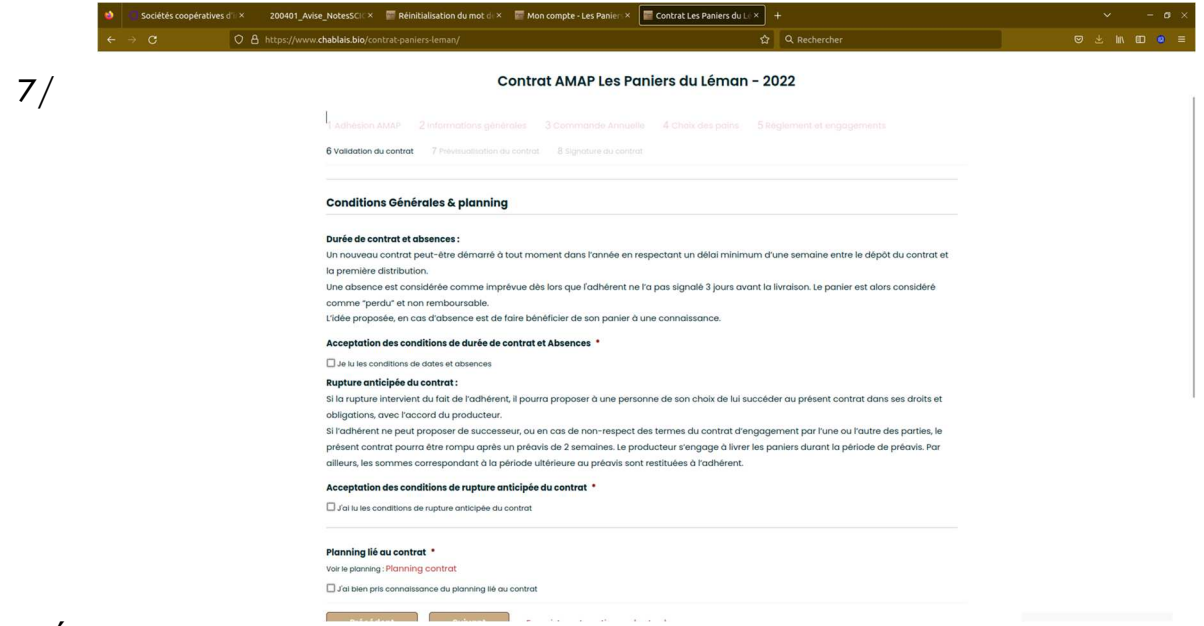

### PRÉVISUALISATION DU CONTRAT

#### Pour vérifier votre contrat

| ⇒ o o | A https://www.chablais.bio/contrat-paniers-leman/                            | ය Q. Rechercher | © ≟ in ED |
|-------|------------------------------------------------------------------------------|-----------------|-----------|
|       |                                                                              |                 |           |
|       | 5 Validation du contrat 7 Prévisualisation du contrat 8 Signature du contrat |                 |           |
|       | Le 11/18/2022                                                                |                 |           |
|       | Adhésion AMAP Les Paniers du Lêman                                           |                 |           |
|       | Étes-vous déjà adhérent de l'AMAP Les Paniers du Léman                       |                 |           |
|       | Oui                                                                          |                 |           |
|       | Informations générales                                                       |                 |           |
|       | Prénom et Nom                                                                |                 |           |
|       | peccatte lucile                                                              |                 |           |
|       | E-mail                                                                       |                 |           |
|       | commandedepain@chablais.blo                                                  |                 |           |
|       | Téléphone                                                                    |                 |           |
|       | 0678170022                                                                   |                 |           |
|       | Indiquez votre adresse                                                       |                 |           |
|       | 627 avenue du saleve                                                         |                 |           |
|       | bors en chablas 74890<br>France                                              |                 |           |
|       | Map it                                                                       |                 |           |
|       | Commande annuelle                                                            |                 |           |
|       | Date de début de contrat souhaitée                                           |                 |           |
|       | 24/11/2022                                                                   |                 |           |
|       | Charte des AMAPS                                                             |                 |           |

#### 8/ SIGNATURE DU CONTRAT

signature électronique et cliquer sur envoyer

| C C A http:                   | RoT_Avisse_NoteStCir: X III Reinitialisation du mot di X III Mon compte - Les Panier: X IIII Contrat L<br>://www.chablais.bio/contrat-paniers-teman/                                                                                                    | es Paniers du U × +                                       | ् न व ×        |
|-------------------------------|----------------------------------------------------------------------------------------------------|-----------------------------------------------------------|----------------|
|                               | Chablais Accueil Le Fournil de Langin + La Cabane des Producteurs +                                                                                                    | Carte intéractive LE CHAB Contact Mon compte •            |                |
|                               | Contrat AMAD Los Demisero d                                                                                                    | 11 fam an 2022                                            |                |
|                               | Contrat AMAP Les Painers di                                                                                                    | u Leman - 2022                                            |                |
|                               | Adhesion AMAP 2 Informations générales: 3 Commande Annuelle : 4 Choir     Montaintion du constant 2 Table is utilization du constant 9 Etectuaries du constant                                                                                                    |                                                           |                |
|                               | Signature *                                                                                                    |                                                           |                |
|                               | Signet electroniquement dons la codas o di Gide du style.                                                                                                    |                                                           |                |
|                               | Signatures des producteurs :                                                                                                    |                                                           |                |
|                               | and the second second s |                                                           |                |
|                               | САРТСНА                                                                                                    |                                                           |                |
|                               | Précédent Envoyer Enregistrer et continuer plus tord                                                                                                    |                                                           |                |
|                               |                                                                                                    |                                                           |                |
|                               |                                                                                                    |                                                           |                |
|                               |                                                                                                    |                                                           |                |
|                               |                                                                                                    |                                                           |                |
| s coopératives d'i × 200401_A | vise_NotesSCI × 📰 Réinitialisation du mot d × 📰 Mon compte - Les Panien × 📰 Contrat                                                                                                    | Les Paniers du Lo × +                                     | ~ -σ×          |
| O A https://ww                | w chablais.bio/contrat-paniers-leman/                                                                                                    | ය Q. Rechercher                                           | © ⊻ II\ 00 0 ≡ |
|                               | Contrat AMAP Les Paniers d                                                                                                    | u Léman - 2022                                            |                |
|                               | Merci d'avoir rempli et validé votre contrat !                                                                                                    |                                                           |                |
|                               | Vous allez recevoir un email de confirmation dans lequel vous pourrez trouver votre o<br>directement via ce lien : Téléchargez le contrat                                                                                                    | contrat en pièce jointe. Vous pouvez aussi le télécharger |                |
|                               | Retour vers mon tableau de bord : Mon tableau de bord                                                                                                    |                                                           |                |
|                               | Récentulatif de mon contrat :                                                                                                    |                                                           |                |

Vous

recevoir un mail de confirmation dans lequel vous pourrez trouver votre contrat en pièce jointe.

on AMAP Les Paniers du Léma

peccatte lucile

627 avenue du bons en chablai France Mop It

Vous pouvez aussi le télécharger directement après l'avoir fait sur l'onglet « télécharger le contrat »

# Si vous avez un soucis n'hésitez pas à nous contacter : 06.14.98.35.34

Ça y est votre contrat et fait et vous aurez du bon pain toutes les semaines !!